## ハードディスクのインストール

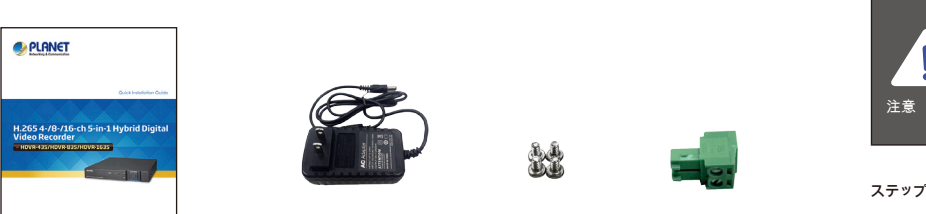

HDDを取り付ける前に、このHDDに構成済みのパーティションがないことを確認してください。インストールされ ている場合は、インストール前にすべてのパーティションを削除してください。

**ステップ1:** 大文字を取り外します。

| クイックインストールガイドx 1 | 電源アダプターx 1 | ネジキットx 1 | RS485コネクタx 1 |  |
|------------------|------------|----------|--------------|--|
|                  |            |          |              |  |

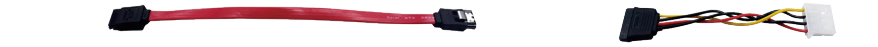

| SATAケーブルx 1 | SATA電源ケーブルx 1 |
|-------------|---------------|
|             |               |

-1-

\* SVRケーブル、SATA電源ケーブル、RS485コネクタはHDVRに含まれています。

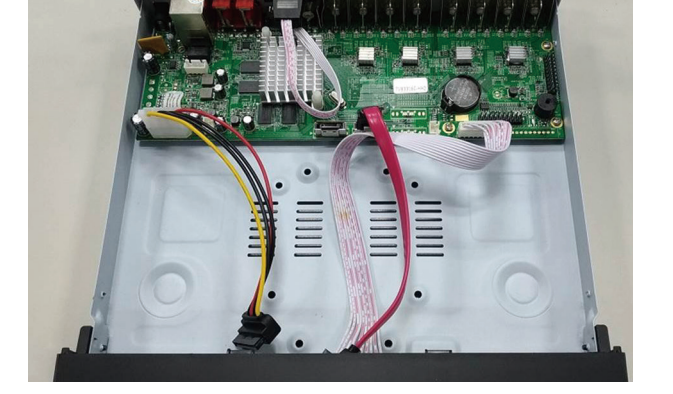

**ステップ2**:HDD電源ケーブルとSATAケーブルをPCBAボードのスロットに差し込み、 HDD、それぞれ、接続がうまく行われていることを確認します。

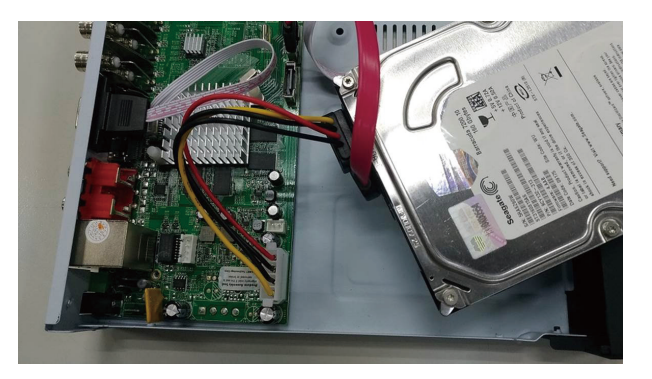

**ステップ3**: HDDのネジ穴をHDVRケースのネジ穴に合わせて固定してください 与えられたネジでそれらを。

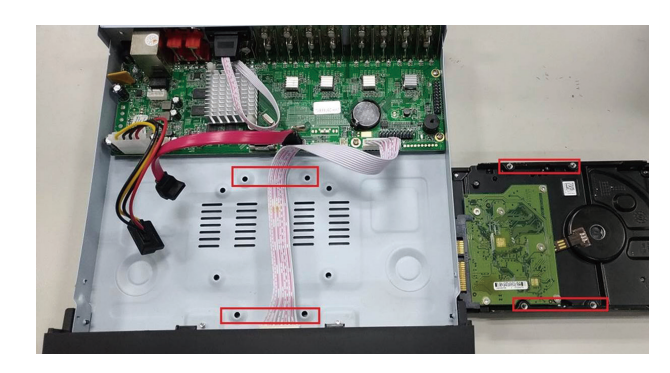

**ステップ4:** HDDを固定すると、写真のようになります(前面および 戻る)以下:

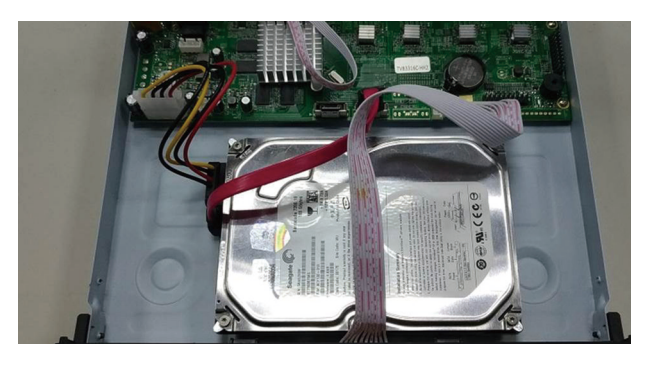

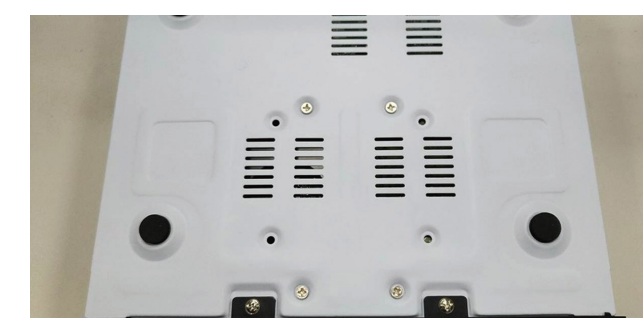

-2-

# ハードウェア接続

#### HDVR-1635

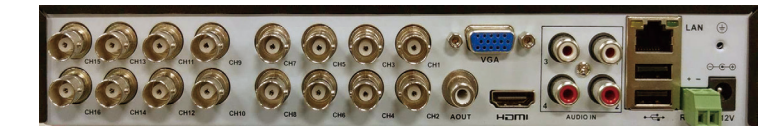

### HDVR- 835

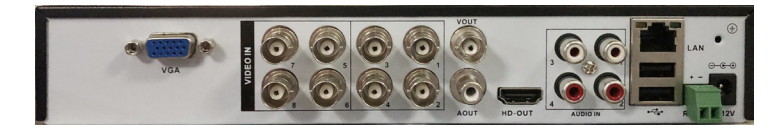

# HDVR-435

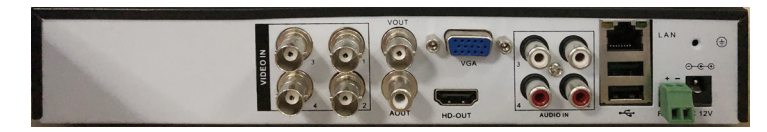

| 名前           | 説明                                      |
|--------------|-----------------------------------------|
| CH1-CH16     | コンポジットビデオブロードキャスト信号 ( CVBS ) 入力インターフェイス |
| 1-4のオーディオ    | オーディオ信号の入力インターフェース                      |
| AOUT / VOUT  | オーディオ/ビデオ信号の出力インターフェース                  |
| LAN          | RJ45のネットワークインターフェイス                     |
| HDMI         | HDMIビデオ信号の出力インターフェイス                    |
| VGA          | VGAビデオ信号の出力インターフェイス                     |
| Ъ            | 12V DC、2A                               |
| 485 + / 485- | アラーム入力、アラーム出力、RS485のインターフェース            |

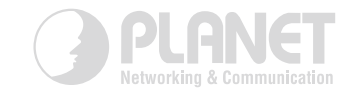

# 検索とログイン

PLANET Webサイト(例:付録QCコード)からユーティリティをダウンロードしてインストールし、HDVRを検索するために起動 してください。検索をクリックすると、HDVRがオンラインで表示されます。HDVRが見つかり、そのIPアドレスが表示されます。 さらに、必要なHDVRを選択し、[訪問]ボタンをクリックしてHDVRのWeb UIに入ることができます。

https://www.planet.com.tw/en/support/downloads?&method=keyword&keyword=HDVR%20 35 & view = 6 # list

# システムログインウィンドウ

|                       | SYSTE | M LOGIN |
|-----------------------|-------|---------|
| User Name<br>Password | admin |         |
| Lack Authority        |       |         |
|                       |       |         |
|                       |       |         |
|                       |       |         |
|                       |       |         |
|                       |       |         |
|                       |       |         |
|                       |       |         |
|                       |       |         |

#### Web UIログインウィンドウ

| fworking & Communication |
|--------------------------|
| Username:                |
| Password:                |

メインメニューに入り、HDVRを設定するには、デフォルトのIPアドレスは192.168.0.20です。また、デフォルトのユーザー名とパ スワードは両方とも 「admin」。

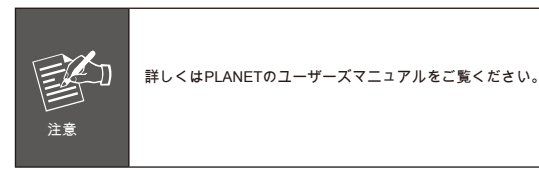

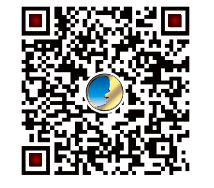

# H.265 HDVR Search Tool Tools English Search ResDefaultIP AutoSetIP Config Visit BatchUpgrade No IP Progress Status HTTP ... TCP Port IDP Port Gate

# www.PLANET.com.tw

PLANET Technology Corp. 10F., No. 96, Minquan Rd., Xindian Dist., New Taipei City 231, Taiwan 2011-AB6070-000

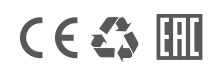

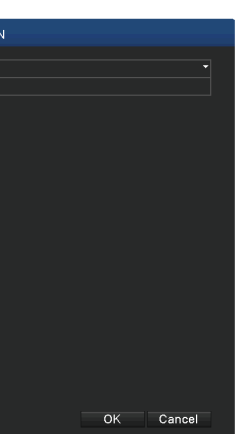

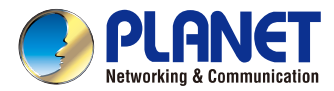

Quick Installation Guide

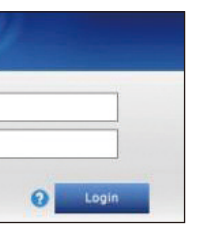

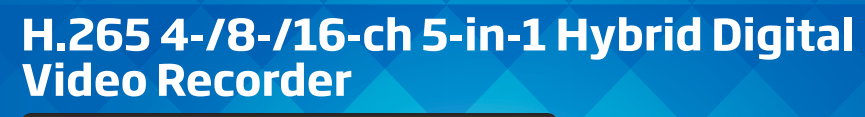

HDVR-435/HDVR-835/HDVR-1635